## Prihlásenie sa do procesu

## Prihlásenie sa do procesu DDE Server

Po štarte procesu DDE Server sa na obrazovke otvorí prihlasovacie dialógové okno (ak nie je úspešne vykonaná funkcia autologon).

## Do procesu DDE Server sa prihlásite nasledovným spôsobom:

- 1. V prihlasovacom dialógovom okne napíšte svoje meno a heslo.
- 2. Stlate tlaidlo OK.

Po úspešnom prihlásení užívatea sa okno procesu DDE Server automaticky minimalizuje.

 Súvisiace stránky:
Štartovanie procesu Ukonenie procesu